# 

개발사. 엔에이치엔커머스㈜

# 앱 기능 안내

## 1) 주요 기능

- 원본 링크를 입력 후 단축URL(s.godo.kr/고유번호)로 변환하여 짧고 간단하게 사용할 수 있습니다.
- 생성된 단축URL을 클릭한 조회수를 확인할 수 있습니다.

### 2) 추가 메뉴 구성

- (관리자) 프로모션 > 단축URL 관리
- (관리자) 프로모션 > 단축URL 관리 > 단축URL 관리
- (관리자) 프로모션 > 단축URL 관리 > 단축URL 상세보기

#### 관리자 화면 : 프로모션 > 단축URL 관리 > 단축URL 관리

| 단축URL 관리      |                     |                                                                   | • 단축URL 등록                |
|---------------|---------------------|-------------------------------------------------------------------|---------------------------|
| 단축URL 검색      | -                   |                                                                   |                           |
| 검색어           | 2<br>원본 URL ▼       |                                                                   |                           |
| 등록일           | 2019-08-10          | <ul> <li>같 ~ 2019-08-16</li> <li>보 7일 15일 171월 371월 1년</li> </ul> |                           |
|               |                     | 겸쌕                                                                |                           |
| 검색 2개 / 전체 4개 |                     | 1-1                                                               | 등록일↓ ▼ 10개 보기 ▼           |
| 번호            | 단축URL               | 단축 URL 등록                                                         | ★ 등록일 복사 상세보기             |
| 2             | http://s.godo.kr/cr |                                                                   | 19-08-16 04:58:15 복사 상세보기 |
| 1             | http://s.godo.kr/cr | 원본 URL                                                            | 19-08-16 04:57:25 복사 상세보기 |
| 선택 삭제         |                     | URL 설명                                                            |                           |
|               |                     | 취소 등록                                                             |                           |

· 단축URL 정보를 확인 및 관리하고, 단축URL을 등록할 수 있습니다.

66

- ① 단축URL 등록 : [단축RUL 등록] 버튼 클릭 시
   [1-1] 단축 URL 등록 팝업창이 열립니다.
  - 원본 URL : 단축 URL을 생성시킬 웹페이지의 주 소를 입력합니다.
    - a. "원본 URL"정보는 필수이며, 공백은 입력할 수 없 습니다.
    - b. 웹페이지 주소가 아닌 정보를 입력하면 등록되지 않습니다.
    - http:// 를 입력하지 않아도 자동으로 입력됩니다.
       (단, 보안서버가 적용되어 "https://" 로 시작하는
       URL의 경우도 "http://" 로 시작하게 설정되므로,
       보안서버가 적용된 페이지는 URL 시작부분에
       "https://" 를 반드시 입력해주시기 바랍니다.)
  - URL 설명 : 등록한 URL에 대한 정보를 입력할 수 있습니다.
- ② 검색어: "통합검색", "원본 URL", "단축 URL", "URL 설명" 중 선택하여 등록된 내용을 검색할 수 있습니다.

99

#### 관리자 화면 : 프로모션 > 단축URL 관리 > 단축URL 관리

| ŀ축URL 걷           | ¦색   |                                                  |       |                         |                        |          |                 |                     |           |
|-------------------|------|--------------------------------------------------|-------|-------------------------|------------------------|----------|-----------------|---------------------|-----------|
| 검색어               |      | 원본 URL ▼                                         |       |                         |                        |          |                 |                     |           |
| 등록일               |      | 2019-08-10 🗰 ~ 2019-08-16 🗰 오늘 7월 15월 1개월 3개월 1년 |       |                         |                        |          |                 |                     |           |
|                   |      |                                                  |       |                         | 검색                     |          |                 |                     |           |
| 넘색 <b>2</b> 개 / 전 | 체 4개 | 3                                                |       | 1                       |                        |          |                 | 등록일↓                | ▼ 107개 보기 |
|                   | 번호   | 단축URL                                            | URL설명 | <b>원</b>                | ≜URL                   | 전체조회수    | 등록자             | 등록일                 | 복사 상세보    |
|                   | 2    | http://s.godo.kr/c 🕮                             |       | http://gdadmindoeut.com | godomall.com/promotion | 1        | 전체관리자<br>(godo) | 2019-08-16 04:58:15 | 복사 상세보    |
|                   | 1    | http://s.godo.kr/c 💷                             |       | http://gdadmin.ek       | godomall.com           | 0        | 전체관리자<br>(godo) | 2019-08-16 04:57:25 | 복사 상세보    |
| 선택 삭제             |      | ·                                                |       |                         |                        | 2        |                 |                     |           |
|                   |      |                                                  |       |                         | 5-1<br>ろつ              |          |                 |                     | ×         |
|                   |      |                                                  |       |                         | ●▲<br>                 | 에 복사했습니다 | . Ctrl+V를 이용    | 해서 사용하세요.           |           |
|                   |      |                                                  |       |                         |                        |          | 확인              |                     |           |
|                   |      |                                                  |       | l                       |                        |          |                 |                     |           |
|                   |      |                                                  |       |                         |                        |          |                 |                     |           |
|                   |      |                                                  |       |                         |                        |          |                 |                     |           |

단축URL 정보를 확인 및 관리하고, 단축URL을 등록할 수 있습니다.

66

- ③ 단축URL : 생성된 단축URL을 확인할 수 있습니 다.
- ④ 원본 URL : 단축 URL의 기존 웹페이지 주소를 확인할 수 있습니다.
- ⑤ 복사 : [복사] 버튼 클릭 시 생성된 단축URL을 복 사할 수 있습니다.
  - 복사한 단축URL을 웹브라우저의 주소창에 입력 하면 원본 URL로 이동할 수 있습니다.

⑥ 상세보기: [상세보기]버튼 클릭 시 해당 단축 URL의 일별/월별 클릭 수를 확인할 수 있는 상세 보기 화면으로 이동합니다.

 ⑦ 선택 삭제 : 삭제할 단축URL을 체크 후 [선택삭 제]를 눌러 등록된 단축URL을 삭제합니다.

99

#### 관리자 화면 : 프로모션 > 단축URL 관리 > 단축URL 상세보기

| 축 <b>URL</b> 조회수 검색                                                             |                                                  |        |        |
|---------------------------------------------------------------------------------|--------------------------------------------------|--------|--------|
| 단축 URL                                                                          | http://s.godo.kr/1*** 복사                         |        |        |
| JRL 설명                                                                          | 특별 기획전 홍보                                        |        |        |
| 기간검색                                                                            | 2019-08-21 🗰 ~ 2019-08-27 🛗 오늘 7일 15일 1개월 3개월 1년 |        |        |
| 검색기준                                                                            | <ul> <li>● 일별</li> <li>○ 월별</li> </ul>           |        |        |
|                                                                                 | 검색                                               |        |        |
| 471간 조회수 11회 / 진<br>3 い知                                                        | 검색<br>1체 조회수 21회<br>4 <sub>조치수</sub>             | 등록일↓ ▼ | 10개 보기 |
| 객기간 조희수 11회 / 전<br>3<br>날짜<br>2019-08-27                                        | 검색<br>1체 조희수 21회<br>4<br>조희수<br>4                | 등록일↓ ▼ | 10개 보기 |
| 박기간 조희수 11회 / 전<br>3 날짜<br>2019-08-27<br>2019-08-25                             | 검색<br>1치 조희수 21회<br>4<br>조희수<br>4<br>1           | 등록일↓ ▼ | 10개 보기 |
| 북기간 조희수 11회 / 전<br>3 날짜<br>2019-08-27<br>2019-08-25<br>2019-08-24               | 검색<br>1체 조회수 21회<br>4 <u>조회수</u><br>4<br>1<br>1  | 등록일↓ ▼ | 10개 보기 |
| 북기간 조회수 11회 / 전<br>3 날짜<br>2019-08-27<br>2019-08-25<br>2019-08-24<br>2019-08-23 | 건색<br>전색<br>조희수<br>4<br>1<br>1<br>1<br>4         | 등록일↓ ▼ | 10개 보기 |

| 능독한 단축URL의 조회수를 확인하실 수<br>있습니다.                                                                                                    | )9 |
|----------------------------------------------------------------------------------------------------|----|
| <ol> <li>검색 기준 : 일별, 월별을 선택하여 검색할 수 있<br/>습니다.</li> <li>일별 : 일 기준 단축URL 조회수를 검색합니다.</li> <li>월별 : 월 기준 단축URL 조회수를 검색합니다.</li> </ol>               |    |
| <ul> <li>② 검색기간 조회수 / 전체 조회수 : 단축url의 조회<br/>수를 확인하실 수 있습니다.</li> <li>- 검색기간 조회수 : 검색된 기간 내 전체 조회수</li> <li>- 전체 조회수 : 해당 단축URL 전체 조회수</li> </ul> |    |
| ③ 날짜 : 단축URL이 조회된 날짜 입니다.                                                                                                    |    |
| ④ 조회수 : 해당 날짜에 조회된 조회수 입니다.                                                                                                    |    |
| ⑤ 엑셀 다운로드 : 검색한 단축URL 조회수 정보를<br>내용을 엑셀로 다운로드 할 수 있습니다.                                                                                           |    |

66

\_\_\_\_